# UIICMS

Neue Features in UliCMS 2021.3

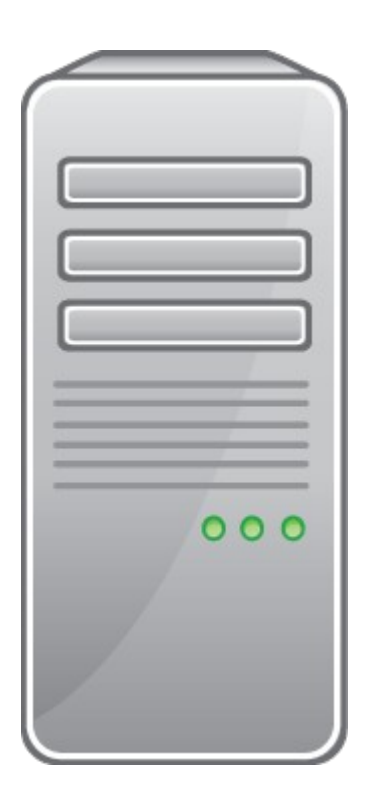

www.ulicms.de

Stand: 05.09.2021

# Inhaltsverzeichnis

| Über dieses Dokument                         | 1 |
|----------------------------------------------|---|
| Zielgruppe                                   | 1 |
| Was ist UliCMS?                              | 1 |
| Zusammenfassung der Änderungen               | 2 |
| Neue Features                                | 2 |
| Fehlerkorrekturen                            | 2 |
| Detaillierte Beschreibung der neuen Features | 3 |
| Kommentar-Übersicht verbessert               | 3 |
| Performance Verbesserungen                   | 3 |
| Composer und npm Pakete aktualisiert         | 3 |
| CKEditor aktualisiert                        | 3 |
| Animation für Menü Icon                      | 4 |
| Durchführung der Installation                | 5 |
| Durchführung des Upgrades                    | 5 |
| Upgrade mit oneclick_upgrade                 | 5 |
| Upgrade manuell                              | 6 |
| Benötigen Sie Hilfe?                         | 7 |
| Abbildungsverzeichnis                        | 7 |
|                                              |   |

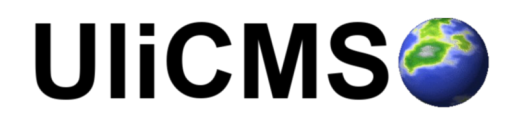

# Über dieses Dokument

Dieses Dokument beschreibt die neuen Features in UliCMS 2021.3.

### Zielgruppe

Zielgruppe dieses Dokuments sind Systemadministratoren, Webentwickler und Endanwender von UliCMS.

### Was ist UliCMS?

UliCMS ist eine flexible Open Source Web Content Management Lösung aus Deutschland, die unter einer BSD-Lizenz mit Advertising-Klausel lizenziert ist.

UliCMS ermöglicht die Erstellung und Verwaltung von kleinen und mittelgroßen Websites.

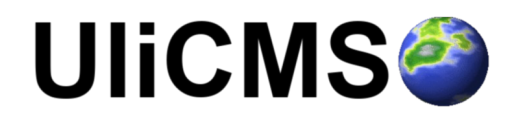

# Zusammenfassung der Änderungen

### **Neue Features**

- Kommentar-Übersicht verbessert
- Performance Verbesserungen
- Composer und npm Pakete aktualisiert
- CKEditor aktualisiert
- Animation für Menü Icon

### Fehlerkorrekturen

• 2 SQLExceptions wenn \$db\_strict\_mode aktiviert ist korrigiert

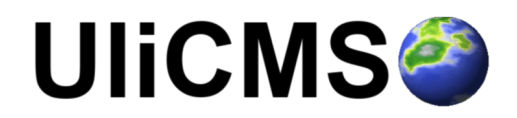

# Detaillierte Beschreibung der neuen Features

### Kommentar-Übersicht verbessert

Die Kommanter-Übersicht wurde überarbeitet.

Die Spalten "Status", "Inhalte" und "Ergebniszahl beschränken" werden nun nebeneinander angezeigt.

Der Titel eines kommentierten Inhalts ist nun

| UIICMS          |          |              |             |               |              |                      | 3*            | 2         | Ξ      |  |
|-----------------|----------|--------------|-------------|---------------|--------------|----------------------|---------------|-----------|--------|--|
| ← Zurück        | E Seiten | 🗩 Kommentare | 🗏 Formulare | K Werbebanner | 🖪 Kategorien |                      |               |           |        |  |
| Komn            | nenta    | re verwa     | alten       |               |              |                      |               |           |        |  |
| Status          |          | In           | Inhalte     |               |              | Ergebnisanzahl besch | ränken (0 = A | lles anze | eigen) |  |
| Veröffentlic    | cht      |              | •           | [Alle]        |              |                      | 100           |           |        |  |
| <b>Q</b> Suchen |          |              |             |               |              |                      |               |           |        |  |

Abbildung 1: Kommentare überarbeitet

### Performance Verbesserungen

Es wurden einige Performance Verbesserungen im PHP Code vorgenommen.

### **Composer und npm Pakete aktualisiert**

Alle Composer und npm Pakete wurden auf einen aktuellen Stand gebracht.

### **CKEditor aktualisiert**

CKEditor wurde auf Version 4.16.2 aktualisiert.

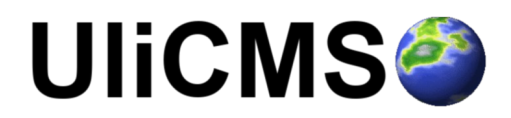

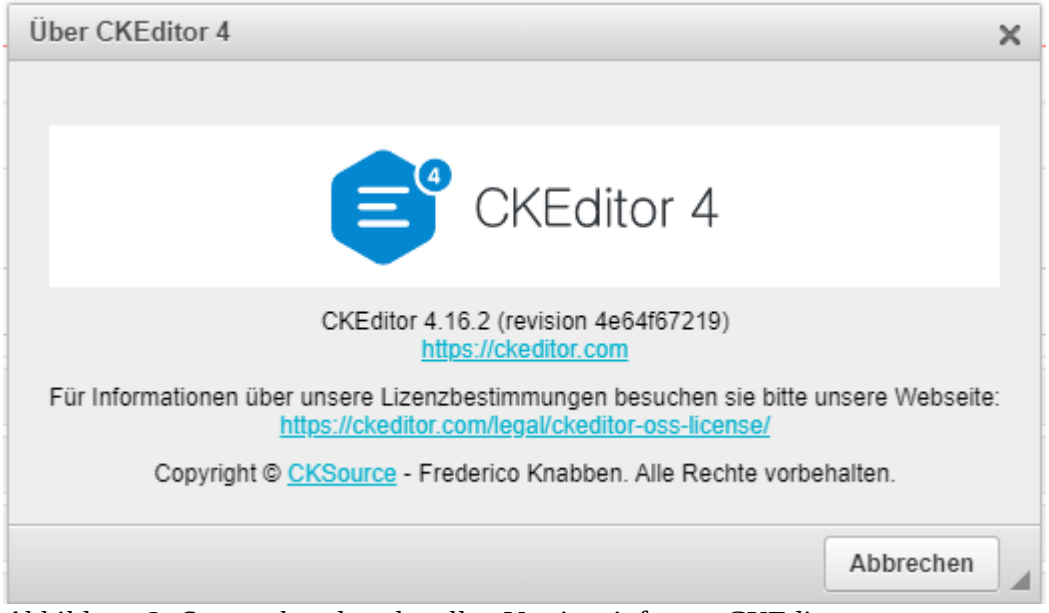

Abbildung 2: Screenshot der aktuellen Versionsinfo von CKEditor

## Animation für Menü Icon

Es wurde eine Animation zum Menü Icon hinzugefügt, wenn man das Menü öffnet oder schließt.

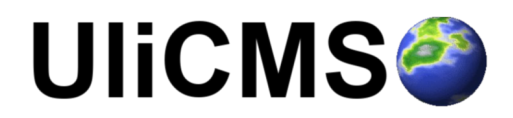

# Durchführung der Installation

- 1. Entpacken Sie die heruntergeladene zip-Datei. Verbinden Sie sich per FTP mit dem Webserver und laden Sie den Inhalt des Ordners "ulicms" in den Hauptordner oder einen Unterordner hoch.
- 2. Wenn Sie UliCMS in dem Hauptordner hochgeladen haben, rufen Sie [www.ihredomain.de]/installer im Browser auf.
- Wenn Sie UliCMS in einem Unterordner hochgeladen haben, rufen Sie [www.ihredomain.de]/[ihr-unterordner]/installer im Browser auf. Die eckigen Klammern sind Platzhalter.
- 4. Folgen Sie den Anweisungen des Installationsassistenten.
- 5. Löschen Sie nach erfolgreichen Abschluss der Installation den Ordner "installer" vom Server.

# Durchführung des Upgrades

Ein Upgrade auf UliCMS 2021.3 ist ab UliCMS 2020.2 möglich. Wenn Sie eine ältere UliCMS Version benutzen, befolgen Sie bitte die Anweisungen zum Upgrade auf UliCMS 2020.2, bevor Sie das Upgrade auf 2021.3 durchführen.

https://www.ulicms.de/aktuelles.html?single=ulicms-2019-3-dancing-parrot-raeumt-mittechnischen-altlasten-auf

### Wichtiger Hinweis:

Erstellen Sie erst ein Backup von Datenbank und Dateien **BEVOR** Sie das Upgrade durchführen

### Upgrade mit oneclick\_upgrade

oneclick\_upgrade ist ein Modul für UliCMS welches Ihnen ermöglicht ein Upgrade auf die neueste Version von UliCMS durchzuführen.

Sie können das Modul unter folgendem Link beziehen: https://extend.ulicms.de/oneclick\_upgrade.html

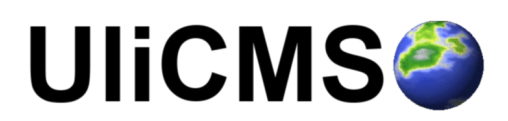

## Upgrade manuell

Folgende Anleitung erklärt, wie Sie manuell ein Upgrade auf UliCMS 2021.3 durchführen können. Um das Upgrade durchzuführen benötigen Sie einen FTP-Zugriff oder eine andere Möglichkeit, Dateien auf ihren Webserver kopieren zu können.

- 1. Laden Sie das Upgrade-Paket für UliCMS 2021.3 herunter und entpacken Sie die zip Datei
- 2. Kopieren Sie den Inhalt des Ordners "ulicms" und laden Sie diese auf ihren Webserver hoch. Ersetzen Sie hierbei alle vorhandenen Dateien.
- 3. Setzen Sie die Berechtigungen von allen hochgeladenen Dateien und Ordnern auf 0755

| Dateiattribute ände                                                                                                    | ern                                    | ×                    |  |  |  |  |  |
|----------------------------------------------------------------------------------------------------|----------------------------------------|----------------------|--|--|--|--|--|
| Bitte wählen Sie die<br>Dateien und Verzeid<br>⊂Besitzer-Berechtig                                                                                                    | neuen Attribute fi<br>hnisse.<br>ungen | ür die ausgewählten  |  |  |  |  |  |
| ✓ Lesen                                                                                                    | Schreiben                              | V Ausführ <u>e</u> n |  |  |  |  |  |
| Gruppen-Berechtigungen                                                                                                    |                                        |                      |  |  |  |  |  |
| ✓ Lesen                                                                                                    | Schreiben                              | Ausführen            |  |  |  |  |  |
| Öffentliche Berechtigungen                                                                                                    |                                        |                      |  |  |  |  |  |
| Lesen                                                                                                    | Schreiben                              | Aus <u>f</u> ühren   |  |  |  |  |  |
| Numerischer Wert:                                                                                                    | 755                                    |                      |  |  |  |  |  |
| Verwenden Sie ein 'x', um die ursprünglichen Berechtigungen                                                                                                    |                                        |                      |  |  |  |  |  |
|                                                                                                    |                                        |                      |  |  |  |  |  |
| Auf alle Dateien und Verzeichnisse anwenden Auf alle Dateien und Verzeichnisse anwenden Auf alle Dateien und V |                                        |                      |  |  |  |  |  |
| Nur auf Dateien anwenden                                                                                                    |                                        |                      |  |  |  |  |  |
| Nur auf Verzeichnisse anwenden                                                                                                    |                                        |                      |  |  |  |  |  |
| OK Abbrechen                                                                                                    |                                        |                      |  |  |  |  |  |

Abbildung 3: Dateiberechtigungen setzen

4. Rufen Sie das Script update.php im Browser auf. http://[ihre-domain]/update.php

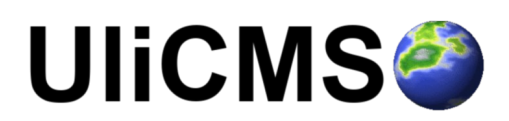

# Benötigen Sie Hilfe?

Falls Sie Fragen haben, oder auf Probleme bei der Benutzung von UliCMS stoßen können Sie den Entwickler entweder auf dem UliCMS unter <u>http://www.ulicms.de/kontakt.html</u> oder auf Instgram unter <u>https://www.instagram.com/ulicms/</u> kontaktieren.

# Abbildungsverzeichnis

### Abbildungsverzeichnis

| Abbildung 1: Kommentare überarbeitet                            | 3 |
|-----------------------------------------------------------------|---|
| Abbildung 2: Screenshot der aktuellen Versionsinfo von CKEditor | 4 |
| Abbildung 3: Dateiberechtigungen setzen                         | 6 |

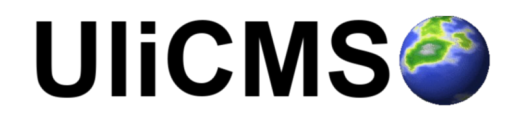